Pour chaque exercice de ce TP, il existe une vidéo de correction.

### I – Réseau de 2 ordinateurs

Voir la vidéo présentant le logiciel Filius : https://youtu.be/4eGEDjUkHr0.

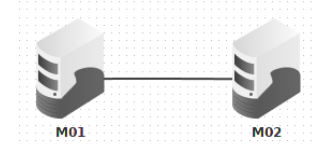

- 1. Créer un réseau de 2 ordinateurs dans l'interface de configuration.
- 2. Configurer les machines avec les adresses IP 192.168.0.1 et 192.168.0.2 (masque de sous-réseau (Netmask) 255.255.255.0).

Renommer les ordinateurs M01 et M02.

| Name               | M01               |
|--------------------|-------------------|
| MAC Address        | B7:FC:19:FA:D9:0F |
| IP address         | 192.168.0.1       |
| Netmask            | 255.255.255.0     |
| Gateway            |                   |
| Domain Name Server |                   |

- 3. Passer en mode simulation
- 4. Activer l'ordi M01 (en cliquant dessus) et installer un Terminal (Command Line) avec l'outil Software Installation.
- 5. La commande **ipconfig** permet de connaître la configuration réseau d'une machine. Tester cette commande sur M01.
- 6. La commande **ping adresse-cible** permet de tester la connexion avec la machine d'adresse IP "adresse-cible". Vérifier ainsi que M01 peut communiquer avec M02.
- 7. Enregistrer ce projet filius sous le nom "reseau2.fls".

#### II – Réseau de 3 ordinateurs avec un commutateur (switch)

Vidéo d'aide : https://youtu.be/KJgEdNZGPkI

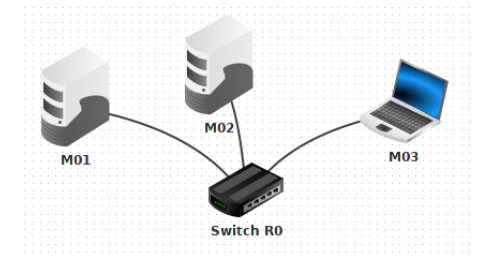

1. Ajouter un 3ème ordinateur (IP 192.168.0.3) et un switch au réseau précédent.

- 2. Vérifier que ping fonctionne bien de M01 vers M03.
- 3. Enregistrer ce projet filius sous le nom "reseau3s.fls".

### III – Deux réseaux et un routeur

Vidéo d'aide : https://youtu.be/LHbFW21EMVM

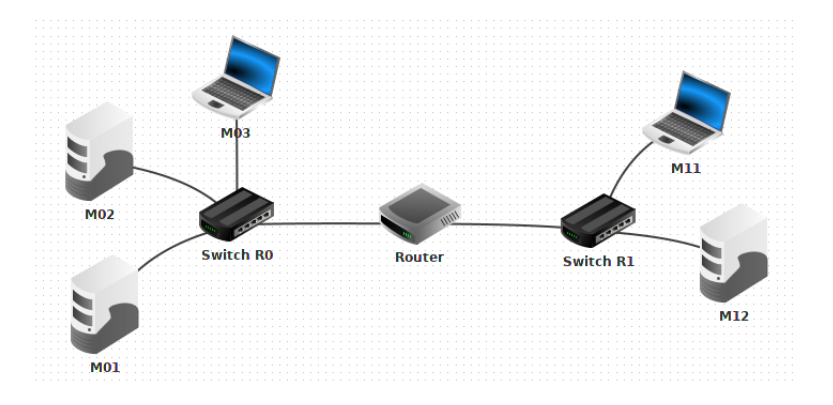

- 1. Créer un deuxième réseau de 2 ordinateurs (IP 192.168.1.1 et 192.168.1.2) reliés via un switch, puis connecter les 2 réseaux au travers d'un routeur.
- 2. Vérifier en mode simulation que la machine M01 du réseau R0 ne peut pas communiquer directement avec la machine M11 du réseau R1 (à vérifier en essayant un ping).
- 3. Il faut d'abord configurer le routeur pour mettre en relation logique les deux réseaux. Le routeur sert de passerelle de sortie (Gateway) pours les machines d'un réseau « vers l'extérieur ». Il faut donc d'une part modifier la configuration des ordinateurs pour leur indiquer une adresse IP passerelle de sortie (exemple depuis le réseau R0 : Gateway 192.168.0.254), et d'autre part le routeur pour indiquer ses adresses passerelles (une pour chaque réseau).

Remarque : en mode utomatic Routing » : la table de routage se met à jour automatiquement.

|                     | Name                            | M01      |             |                   |                                         |
|---------------------|---------------------------------|----------|-------------|-------------------|-----------------------------------------|
|                     | MAC Address                     | B7:FC:   | 19:FA:D9:0F |                   |                                         |
|                     | IP address                      |          | 192.168.0.1 |                   |                                         |
|                     | Netmask                         | 255.2    | 55.255.0    |                   |                                         |
|                     | Gateway                         | 192.1    | 68.0.254    |                   |                                         |
|                     | Domain Name Ser                 | ver      |             |                   |                                         |
| General 💦 192.168.1 | .254 No. 192.168.0.254 Forwardi | ng table | General     | 192.168.1.25      | 54 🛛 🍾 192.168.0.254 🗍 Forwarding table |
| Connected to Swit   | tch R0                          |          |             | Name              | Router                                  |
| IP address          | 192.168.0.254                   |          |             | Gateway           |                                         |
| Netmask             | 255.255.255.0                   |          |             | Automatic Routing | V                                       |
| MAC address         |                                 |          |             | Firewall settings | Manage Connections                      |

- 4. Vérifier désormais que ping fonctionne bien de M01 vers M11.
- 5. La commande **traceroute adresse-cible** permet de connaître le chemin suivi pour se communiquer avec la machine d'adresse IP "adresse-cible". Chercher avec cette commande combien de « sauts » (hops) sont nécessaires pour passer de M01 à M11.
- 6. Enregistrer ce projet filius sous le nom "reseau3r2.fls".
- 7. Complément (vidéo d'aide : https://youtu.be/To2qd8E0mY4) : utiliser la commande traceoute entre la machine M14 et M9 sur le projet fourni en annexe (reseaux-multiples.fls). On pourra aussi observer au passage que le réseau de la machine M14 a un masque (Netmask) de la forme 255.255.0.0.

### IV – Afficher les échanges de données - serveur Web

Voir la vidéo présentant plus de fonctionnalités du logiciel Filius : https://youtu.be/vtCU3VFQjiI. Vidéo complément : installation d'un serveur web https://youtu.be/pQD9X1LHUA8 Vidéo d'aide : correction de l'exercice https://youtu.be/13wwjBPgrGA

- Reprendre le même projet filius que précédemment.
   En mode simulation, un clic droit sur une machine permet de visualiser les données échangées depuis la machine : Show data exchange (adresse ip).
   Observer ainsi la série d'échanges (ping - pong) lorsqu'on utilise la commande ping : protocole ICMP de la couche (layer) Internet.
- 2. Sur la machine M12, installer un explorateur de fichiers, un éditeur de texte et un serveur Web (renommer cette machine M12-web).

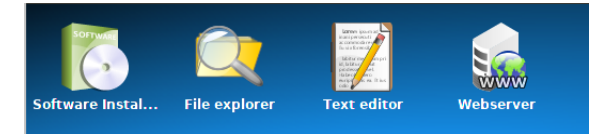

3. À l'aide de l'explorateur, supprimer les fichiers du dossier webserver.

|                                   |        | M12 - 192.168.1.2                   | 9( |
|-----------------------------------|--------|-------------------------------------|----|
| 🔍 File explorer                   |        | <b>⊿</b> * ≥                        | 3  |
|                                   | Update |                                     |    |
|                                   | Import |                                     |    |
| root<br>• D webserver<br>www.conf |        | index.html<br>splashscreen-mini.png |    |

4. À l'aide de l'éditeur, créer un fichier index.html, à enregistrer dans le dossier webserver, qui contient une page html minimale.

| M12 - 192.168.1.2                                                                                                    |   |
|----------------------------------------------------------------------------------------------------|---|
| V index.html                                                                                                    | X |
| <pre>clDOCTYPE html&gt;<br/><html><br/><head><br/>cttle&gt;Page Accueil<br/></head><br/><bddy><br/><hl>Bienvenue</hl><br/>Ceci est une belle page Web<br/><br/></bddy></html></pre> |   |

5. Lancer ensuite le Serveur Web, et le démarrer avec Start.

|                                 | M12 - 192.168.1.2                |  |
|---------------------------------|----------------------------------|--|
| 謆 Webserver                     |                                  |  |
| Start                           | Enable virtual hosts             |  |
| Start acceptin<br>Stop acceptin | g connections.<br>g connections. |  |

6. Installer un navigateur web (webbrowser) sur la machine M01, puis lancer ce navigateur et entrer l'URL 192.168.1.2 dans sa barre d'adresse.

| M01 - 192.168.0.1           | 1     |
|-----------------------------|-------|
| 💕 Page Accueil              | d. X  |
| http://192.168.1.2/         | Start |
| Bienvenue                   |       |
| Ceci est une belle page Web |       |

- 7. Observer alors les données échangées qui correspondent aux requêtes HTTP :
  - GET / HTTP/1.1 et HTTP/1.1 200 OK au niveau de la couche Application : bien observer quelle est la machine source et la machine destination dans chaque cas. *Remarque* : on peut aussi observer que le service Web utilise le port 80 (IP :80).

| 260 14:41:37.118 | 192.168.0.1:50889 | 192.168.1.2:80    |     | Application GET / HTTP/1.1 Host: 192.168.1.2                                           |
|------------------|-------------------|-------------------|-----|----------------------------------------------------------------------------------------|
| 261 14:41:37.525 | 192.168.1.2:80    | 192.168.0.1:50889 | тср | Transport ACK: 4122849233                                                              |
| 262 14:41:37.576 | 192.168.1.2:80    | 192.168.0.1:50889 |     | Application HTTP/1.1 200 OK Content-type: text/html html <html> <head> .</head></html> |
| 263 14:41:37.580 | 192.168.0.1:50889 | 192.168.1.2:80    | ТСР | Transport ACK: 2965380383                                                              |
| 264 14:41:37.631 | 192.168.0.1:50889 | 192.168.1.2:80    | ТСР | Transport FIN                                                                          |
| 265 14:41:38.038 | 192.168.1.2:80    | 192.168.0.1:50889 | ТСР | Transport ACK: 1                                                                       |
| 266 14:41:38.089 | 192.168.1.2:80    | 192.168.0.1:50889 | тср | Transport FIN                                                                          |
| 267 14-41-38 094 | 192 168 0 1 50889 | 192 168 1 2.80    | тср | Transport ACK-1                                                                        |

# V – Ajout d'un serveur DNS (facultatif)

Vidéo d'aide : https://youtu.be/AeT5niLZIGI

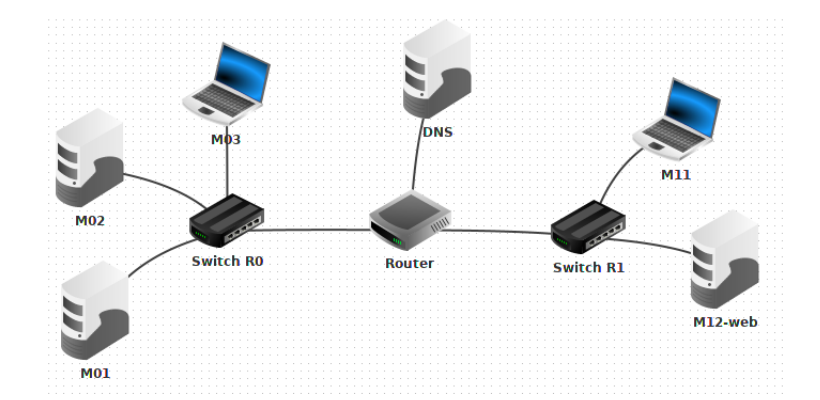

1. Ajouter une machine nommée DNS (IP 192.168.3.1 - Gateway 192.168.3.254), connectée au routeur (cf image). Cela nécessite au préalable d'ajouter une connexion au routeur (Manage Connections de son onglet General dans les paramètres de configuration).

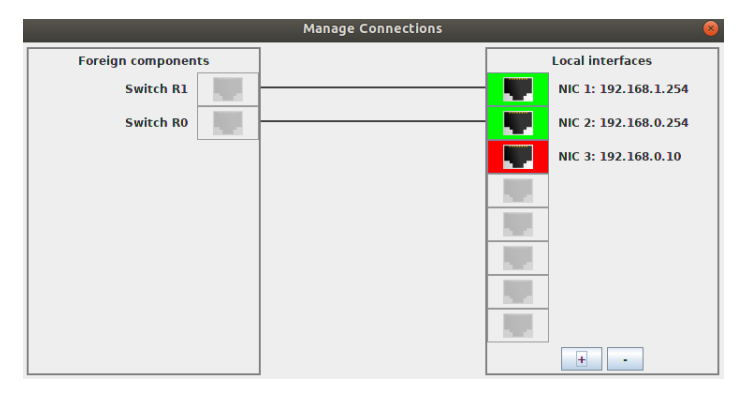

2. Paramétrer les autres ordinateurs du réseau pour profiter de ce service DNS en indiquant l'adresse IP de la machine hébergeant le serveur DNS.

| Name               | МОІ               |
|--------------------|-------------------|
| MAC Address        | B7:FC:19:FA:D9:0F |
| IP address         | 192.168.0.1       |
| Netmask            | 255.255.255.0     |
| Gateway            | 192.168.0.254     |
| Domain Name Server | 192.168.3.1       |

3. En mode simulation, installer un serveur DNS sur la machine nommée DNS. Puis paramétrer ce serveur pour que le nom de domaine "www.monweb.fr" redirige vers l'adresse IP de la machine hébergeant le serveur web (192.168.1.2 dans notre exemple).

| 🚮 DNS server    |                   |              |                  | ) ø | X |
|-----------------|-------------------|--------------|------------------|-----|---|
| Start Enable    | e recursive domai | n resolution |                  |     |   |
| 👔 Address (A) 👔 | Mail exchange (   | мх) 🛛 🔯 і    | lame server (NS) |     |   |
| Domain name:    | www.monweb.       | r            |                  |     |   |
| IP address:     | 192.168.1.2       |              |                  |     |   |
|                 | Add Re            | nove entry   |                  |     |   |
| Domain na       | ame               |              | IP address       |     |   |
|                 |                   |              |                  |     |   |

4. Sur la machine M01, ouvrir à nouveau le navigateur Web et entrer l'URL http ://www.mon-web.fr : ça fonctionne !

| M01 - 192.168.0.1           |       |
|-----------------------------|-------|
| 💕 Page Accueil              | d N   |
| http://www.monweb.fr/       | Start |
| Bienvenue                   |       |
| Ceci est une belle page Web |       |

5. Observer alors les données échangées qui correspondent aux requêtes du service DNS.

| 43 | 15:38:18.933 192.168.0.1:43788 | 192.168.3.1:53    | Application | ID=923 QR=0 RCODE=0 QDCOUNT=1 ANCOUNT=0 NSCOUNT=0 ARCOUNT=0 www.monweb.fr. A IN               |
|----|--------------------------------|-------------------|-------------|-----------------------------------------------------------------------------------------------|
| 44 | 15:38:18.939 192.168.3.1:53    | 192.168.0.1:43788 | Application | ID=923 QR=1 RCODE=0 QDCOUNT=0 ANCOUNT=1 NSCOUNT=0 ARCOUNT=0 www.monweb.fr. A 3600 192.168.1.2 |

Remarque : on peut aussi observer que le service DNS utilise le port 53 (IP :53).

## VI – Ajout d'un serveur Mail (très facultatif)

Vidéo d'aide : https://youtu.be/ys-KV\_NQn14

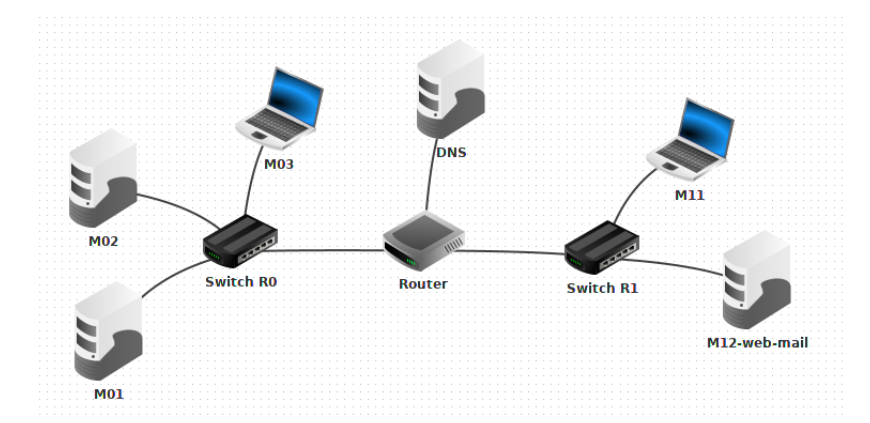

- 1. Installer un serveur mail (Email server) sur la machine M12-web (et la renommer M12-web-mail).
- 2. Paramétrer ce serveur mail en ajoutant 2 utilisateurs (New account) sous la forme *nom.prenom* pour **user** et choisir un mot de passe (très simple! ex : email). On pourra choisir *nsi.fr* comme *Mail domain*.

| 🔋 Email server              |                | ď            | X |
|-----------------------------|----------------|--------------|---|
| Stop Mail                   | domain: nsi.fr |              |   |
| New account<br>Account list | User:          | andre.martin |   |
| Log panel                   | Password:      | •••••        |   |
|                             |                | New account  |   |

3. Sur 2 machines du réseau (par ex M01 et M11), installer des clients mail (Email program). Paramétrer chaque client mail en renseignant les infos de la rubrique Account. Reprendre les mêmes infos que celles renseignées lors de la création des utilisateurs sur le serveur mail. Penser aussi à indiquer l'adresse IP du serveur mail (POP3 pour la réception et SMTP pour l'envoi).

| Manage email account |                      |
|----------------------|----------------------|
| Name:                | Ray Tomlinson        |
| Email address:       | ray.tomlinson@nsi.fr |
| POP3 server:         | 192.168.1.2          |
| POP3 port:           | 110                  |
| SMTP server:         | 192.168.1.2          |
| SMTP port:           | 25                   |
| User:                | ray.tomlinson        |
| Password:            | •••••                |
| Save Cancel          |                      |

- 4. Envoyer quelques courriels d'un compte à l'autre. Penser à cliquer "Retrieve emails" pour chercher les mails reçus sur le serveur.
- 5. Observer alors les données échangées qui correspondent aux requêtes du service mail. Attention, ce service génère d'assez nombreuses lignes à chaque appel. *Remarque* : on peut aussi observer que le service mail utilise le port 25 lors de l'envoi (SMTP)

et le port 110 pour la réception (POP3).

| No.: 641 / Time: 16: | 31:45.915           |
|----------------------|---------------------|
| Network              |                     |
| - Source:            | 7C:A6:D2:2E:B5:14   |
| Destination:         | 79:F3:4D:0F:87:A5   |
| Comment:             | 0x800               |
| Internet             |                     |
| - Source:            | 192.168.0.1         |
| Destination:         | 192.168.1.2         |
| Protocol:            | IP                  |
| Comment:             | Protocol:6, TTL: 63 |
| Transport            |                     |
| Source:              | 60229               |
| Destination:         | 110                 |
| Protocol:            | TCP                 |
| Comment:             | FIN                 |

communication vers le serveur (couche Transport)

| No.        | : 670 / Time: 16:                                                                         | 34:36.400           |  |
|------------|-------------------------------------------------------------------------------------------|---------------------|--|
| <u> </u>   | Network                                                                                   |                     |  |
|            | Source:                                                                                   | 7C:A6:D2:2E:B5:14   |  |
|            | Destination:                                                                              | 79:F3:4D:0F:87:A5   |  |
|            | Comment:                                                                                  | 0x800               |  |
| <b>e</b> : | Internet                                                                                  |                     |  |
|            | Source:                                                                                   | 192.168.0.1         |  |
|            | Destination:                                                                              | 192.168.1.2         |  |
|            | Protocol:                                                                                 | IP                  |  |
|            | Comment:                                                                                  | Protocol:6, TTL: 63 |  |
| ۰          | Transport                                                                                 |                     |  |
| 1          | Source:                                                                                   | 6139                |  |
|            | Destination:                                                                              | 25                  |  |
|            | Protocol:                                                                                 | TCP                 |  |
|            | Comment:                                                                                  | SE0: 302425198      |  |
| è .        | Annlication                                                                               | 5241 562 125256     |  |
| 1.1        | Comment:     Comment:     From: Pay Tomlinson <ray from<="" td="" tomlinson@nsi=""></ray> |                     |  |
|            |                                                                                           |                     |  |
|            | To, and lovel seemsi fr                                                                   |                     |  |
|            | Subject: bonjour                                                                          |                     |  |
|            |                                                                                           |                     |  |
|            | Commont on a                                                                              | 3                   |  |
|            | Comment ça va ?                                                                           |                     |  |
|            | invitation p                                                                              | our le 00/11/20     |  |
|            |                                                                                           |                     |  |

émission mail (couche Application)

```
No.: 640 / Time: 16:31:45.869

P Network 79:F3:4D:0F:87:A5

Destination: 7C:A6:D2:2E:B5:14

Comment: 0x800

P Internet

Source: 192.168.1.2

Destination: 192.168.0.1

Protocol: IP

Comment: Protocol:6, TTL: 64

P Transport

Source: 110

Destination: 60229

Protocol: TCP

Comment: FIN
```

communication depuis le serveur (couche Transport)

| No.: 708 / Time: 16:                                                      | 35:53.582           |  |
|---------------------------------------------------------------------------|---------------------|--|
| Network                                                                   |                     |  |
| - Source:                                                                 | 79:F3:4D:0F:87:A5   |  |
| — Destination:                                                            | 5C:51:45:4F:34:93   |  |
| Comment:                                                                  | 0x800               |  |
| Internet                                                                  |                     |  |
| - Source:                                                                 | 192.168.1.2         |  |
| — Destination:                                                            | 192.168.1.1         |  |
| — Protocol:                                                               | IP                  |  |
| Comment:                                                                  | Protocol:6, TTL: 64 |  |
| Transport                                                                 |                     |  |
| Source:                                                                   | 110                 |  |
| — Destination:                                                            | 22025               |  |
| — Protocol:                                                               | TCP                 |  |
| Comment:                                                                  | SEQ: 531884953      |  |
| Application                                                               |                     |  |
| <pre>   Comment: </pre>                                                   |                     |  |
| +OK message                                                               | follows             |  |
| From: Ray Tomlinson <ray.tomlinson@nsi.fr< th=""></ray.tomlinson@nsi.fr<> |                     |  |
| To: <ada.lo< th=""><th>velace@nsi.fr&gt;</th></ada.lo<>                   | velace@nsi.fr>      |  |
| Subject: bor                                                              | njour               |  |
| Comment ça va ?                                                           |                     |  |
| Invitation                                                                | pour le 06/11/20    |  |

réception mail (couche Application)